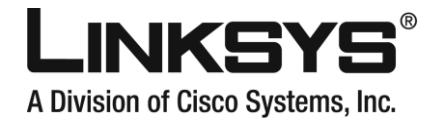

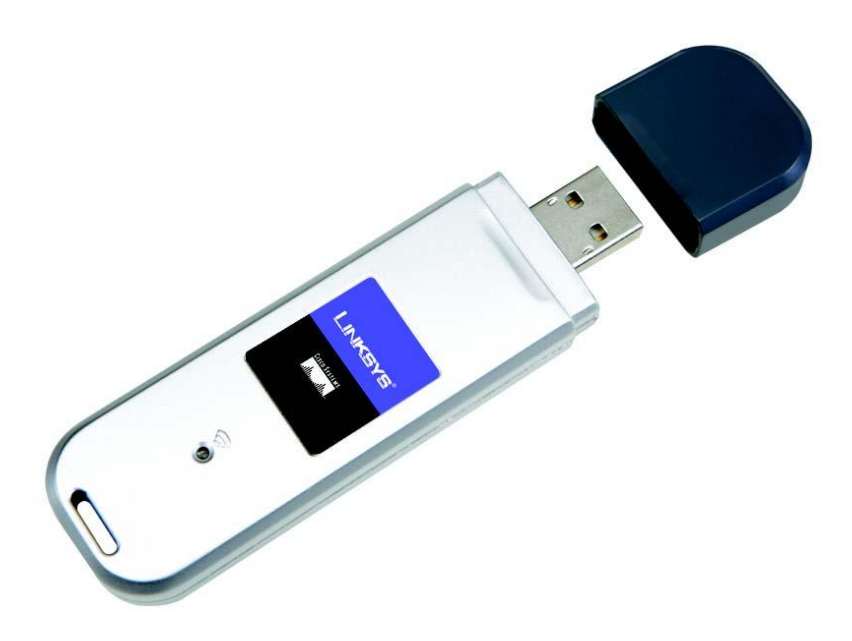

### Zawartość zestawu

- Karta sieciowa USB Wireless-G
- Przedłużacz USB
- CD-Rom instalacyjny
- Instrukcja użytkownika na CD-Rom

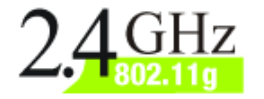

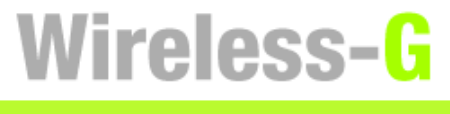

WIRELESS

## **USB Adapter**

Szybki Start

Model: WUSB54GC

Сіясо Systems ...іПін....іПін....

# Rozpoczęcie instalacji

**WAŻNE:** Nie instaluj karty w komputerze do momentu, aż zostaniesz poinformowany przez system, że należy to zrobić (Punkt 2). W innym przypadku karta zostanie zainstalowana nieprawidłowo.

- A Karta sieciowa jest instalowana z pomocą kreatora instalacji, znajdującego się na załączonej płycie CD-Rom.
- B Aby rozpocząć, włóż CD-Rom instalacyjny do napędu CD w komputerze. Kreator instalacji powinien zostać uruchomiony automatycznie, wyświetlając ekran powitalny *Welcome*.
- C Aby rozpocząć instalację karty sieciowej, kliknij przycisk Click Here to Start
- Po zapoznaniu się z warunkami licencji, kliknij Next aby kontynuować instalację.
- System rozpocznie kopiowanie plików do komputera.
- Kreator instalacji poinformuje o konieczności montażu karty sieciowej w komputerze

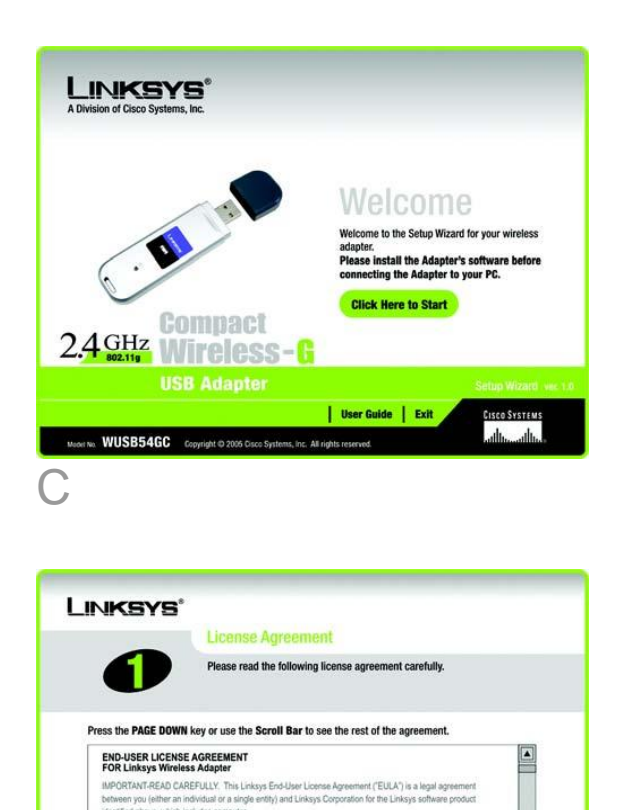

"order or electrone documentation ("SOFTWARE PRODUCT"). By downlading, installing copying, or otherwise using the SOFTWARE PRODUCT, by agree to be bound by the terms of this EULA-> If you do not agree to be If you accept the terms of this Agreement, click Next to continue. If not, choose Cancel and the Setur Warrard will close, You must click Kent to continue the installation process.

Setup Wizard v1.0

Compact Wireless - 🖁 USB Adapter

Cancel Next

Model No. WUSB54GC

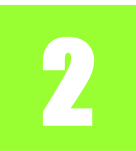

# Podłączanie karty sieciowej

A Podłącz kartę sieciową do jednego z portów USB w komputerze

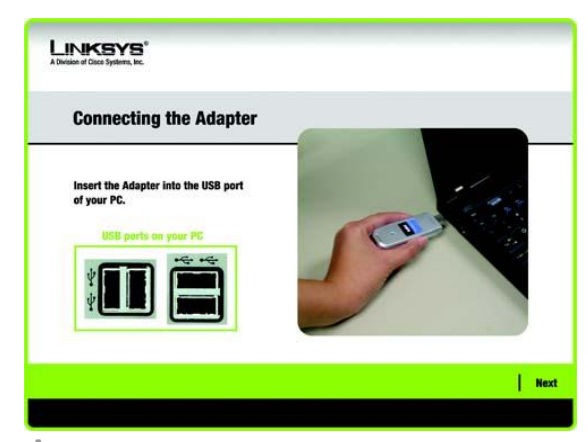

A

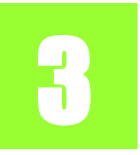

W następnym oknie: Available Wireless Network zostanie wyświetlona lista wszystkich dostępnych sieci bezprzewodowych. W tym oknie możesz wybrać jedną z dwóch metod konfiguracji.

**WAŹNE:** Szybką instalację opisaną w tym dokumencie możesz przeprowadzić tylko w przypadku, gdy Twoja sieć bezprzewodowa została wyświetlona w oknie Available Wireless Network.

**Konfiguracja ręczna:** Jeśli chcesz ręcznie skonfigurować kartę sieciową, kliknij przycisk Manual Setup i postępuj zgodnie z instrukcjami na ekranie.

### Konfiguracja karty w widocznej sieci bezprzewodowej

W ekranie Available Wireless Network, Dostępne sieci wifi są wyświetlone w centralnej części okna, według nazwy SSID. Wybierz sieć bezprzewodową z którą chcesz się połączyć i kliknij przycisk **Connect**. (Jeśli nie widzisz żądanej sieci bezprzewodowej możesz odświeżyć listę klikając **Refresh**).

Jeśli chcesz się połączyć z siecią zabezpieczoną musisz skonfigurować funkcje bezpieczeństwa w karcie sieciowej. Jeśli nie od razu przejdziesz do okna *Congratulations* pokazanego na rysunku B.

A Jeśli w sieci są odblokowane funkcje bezpieczeństwa, zostanie wyświetlony ekran konfiguracji zabezpieczeń. Jeśli Twoja sieć wykorzystuje szyfrowanie WEP (Wired Equivalent Privacy) pojawi się okno WEP Key Needed for Connection. Jeśli sieć korzysta z WPA Personal, zostanie wyświetlony ekran WPA Personal Needed for Configuration. Jeśli Twoja sieśkorzysta z szyfrowania PSK2 (Pre Shared Key 2) zostanie wyświetlone ok.no PSK2 Key Needed for Configuration.

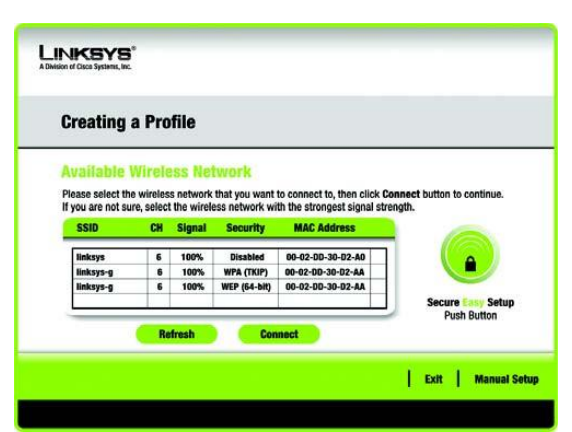

### Available Wireless Network

### WEP Key Needed for Connection

Wybierz **64-bit** lub **128-bit**. Wówczas wpisz wyrażenie hasłowe (Passphrase) lub klucz WEP.

**Passphrase** – Wpisz wyrażenie hasłowe w pole *Passphrase*. Jest to fraza czuła na małe i duże litery oraz nie powinna przekraczać 16 znaków alfanumerycznych.

**WEP Key** – Klucz WEP musi być taki sam jak klucz w Twojej sieci bezprzewodowej. Dla szyfrowania 64 bitowego wpisz dokładnie 10 znaków heksadecymalnych. W przypadku szyfrowania 128 bitowego wpisz dokładnie 128 znaków heksadecymalnych. Znaki heksadecymalne zawierają się przedziałach "0" do "9" i "A" do "F".

Kliknij Connect i przejdź do punktu B.

# WPA Personal Needed for Connection

**Encryption** – Wybierz z menu *Encryption* rodzaj algorytmu **TKIP** lub **AES**.

**Passphrase** – W pole *Passphrase* wpisz wyrażenie hasłowe składające się z 8 – 63 znaków.

Kliknij Connect i przejdź do punktu B.

### **PSK2 Needed for Connection**

W pole *Passphrase* wpisz wyrażenie hasłowe składające się z 8 – 63 znaków.

Kliknij **Connect** i przejdź do punktu B.

B Po zakończeniu konfiguracji karty sieciowej, zostanie wyświetlony ekran Congratulations.Kliknij przycis Connect to Network aby połączyć się z Siecia wifi.

#### Gratulujemy! Konfiguracja została zakończona

**NOTA:** Wyrażenie hasłowe jest kompatybilne tylko z innymi urządzeniami Linksys. Produkty firm "trzecich" wymagają ręcznego wprowadzenia klucza WEP

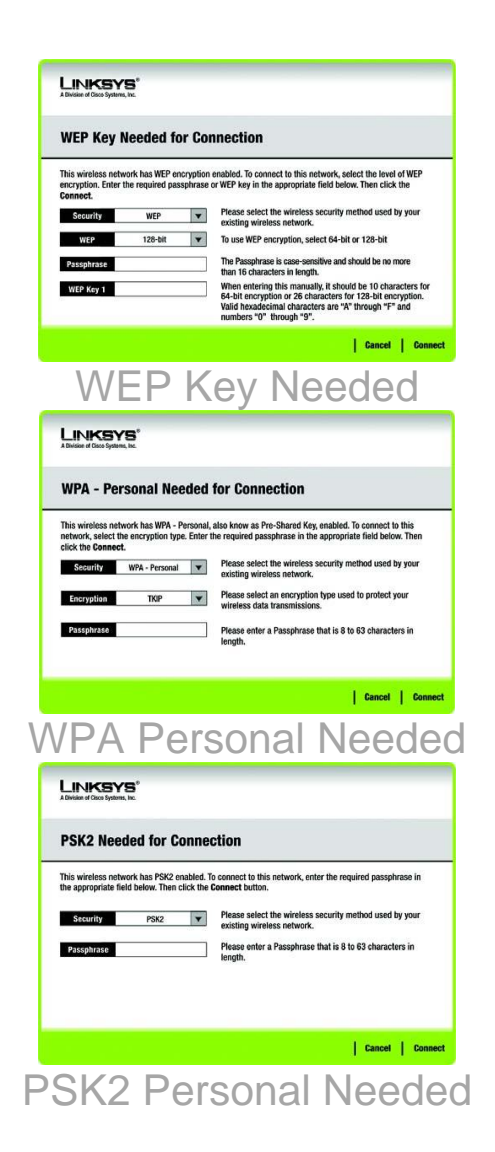

## LINKSYS®

A Division of Cisco Systems, Inc. Dodatkowe informacje lub rozwiązywanie problemów znajdziesz w instrukcji użytkownika na płycie CD-Rom lub w ulotce pomocy technicznej. Możesz także wysłać e-mail w celu uzyskania wsparcia.

#### Strona WWW

http://www.linksys.com/intrernational

Rejestracja produktu http://www.linksys.com/registration

Linksys jest zastrzeżonym znakiem towarowym lub znakiem Cisco Systems, Inc. i/lub firm z nią stowarzyszonych w USA i niektórych innych krajach. Copyright© 2006 Cisco Systems, Inc. Wszelkie prawa zastrzeżone